- ASSIGNMENTS).
- 2. WITH CURSOR IN "OUTPUT ASSIGNMENT #" FIELD, USE + KEY TO FIND THE OUTPUT ASSIGMENT NUMBER 30, AS SHOWN BELOW.
- 3. PROGRAM CONTROLLER AS SHOWN:

| PAGE:1 C1 PIN:32 VEHICLE PHASE<br>OUTPUT ASSIGNMENT # |
|-------------------------------------------------------|
| SELECT ASSIGNMENT:<br>NOT ENABLED                     |
| VEHICLE PHASE Y                                       |
| PEDESTRIAN PHASE                                      |
| VEHICLE OVERLAPY                                      |
| PEDESTRIAN OVERLAP                                    |
| WATCHDOG                                              |
| DETECTOR RESET                                        |
| ADVANCE BEACON                                        |
| OUT OF PHASE FLASHER                                  |
| CONTROLLER FLASH                                      |
| RUN FREE                                              |
| RESERVED                                              |
| PREEMPT                                               |
| SOFT PREEMPT                                          |
| ANY PREEMPT                                           |
| COORDINATION PLAN                                     |
| OFFSET                                                |
| PHASE CHECK                                           |
| PHASE ON                                              |
| PHASE NEXT                                            |
|                                                       |

| PAGE:1 C1 PIN:33 VEHICLE PHASE<br>OUTPUT ASSIGNMENT #                |
|----------------------------------------------------------------------|
| VEHICLE PHASEY                                                       |
| PEDESTRIAN PHASE                                                     |
| PREEMPT                                                              |
| COORDINATION PLAN<br>OFFSET<br>PHASE CHECK<br>PHASE ON<br>PHASE NEXT |

| PAGE:1 C1 PIN:34 VEHICLE PHASE<br>OUTPUT ASSIGNMENT # |
|-------------------------------------------------------|
| PREEMPT                                               |
| COORDINATION PLAN.                                    |
| PHASE CHECK<br>PHASE ON<br>PHASE NEXT                 |

## OUTPUT ASSIGNMENT PROGRAMMING DETAIL OVERLAP "G" TO LOADSWITCH "S7" 1. FROM MAIN MENU PRESS '6' (PHASE CONTROL), THEN '1' (OUTPUT (program controller as shown below) DISPLAY WILL NOW SHOW THE SPECIFIED OUTPUT ASSIGNED AS 'VEHICLE OVERLAP' AS SHOWN BELOW. PAGE:1 C1 PIN:32 VEHICLE OVERLAP FREQUENCY (0=DEFAULT) (0-25.5 HZ)...0.0 •0 DUTY CYCLE (0=DEFAULT) (0 - 100%)...0 MODE (0=SOL | D, 1=FLASH).....0 SELECT ASSIGNMENT: NOT ENABLED..... THE OUTPUT IS SET AS A VEHICLE PHASE BY DEFAULT, THIS VEHICLE PHASE..... "Y" WILL REMAIN UNTIL THE OUTPUT IS CHANGED. VEHICLE OVERLAP.....Y ENTER A "Y" FOR VEHICLE OVERLAP. PEDESTRIAN OVERLAP..... WATCHDOG..... PAGE:1 C1 PIN:32 VEHICLE PHASE SELECT VEHICLE OVERLAP (A=1,P=16)...7 SELECT COLOR(O=RED,1=YEL,2=GRN)....0 DETECTOR RESET..... ADVANCE BEACON..... OUT OF PHASE FLASHER..... CONTROLLER FLASH..... RUN FREE..... RESERVED..... PREEMPT..... SOFT PREEMPT..... ANY PREEMPT..... WHEN A 'Y' IS ENTERED FOR 'VEHICLE OVERLAP' COORDINATION PLAN..... THE SCREEN SHOWN ABOVE WILL APPEAR. OFFSET..... ENTER DATA AS SHOWN. PHASE CHECK..... PRESS THE 'ENT' KEY AFTER INPUTTING DATA. PHASE ON..... THEN 'ESC'. PHASE NEXT..... PRESS "+" KEY FOR OUTPUT 31 DISPLAY WILL NOW SHOW THE SPECIFIED OUTPUT ASSIGNED AS 'VEHICLE OVERLAP' AS SHOWN BELOW. PAGE:1 C1 PIN:33 VEHICLE OVERLAP FREQUENCY (0=DEFAULT) (0-25.5 HZ)...0.0 . 0 DUTY CYCLE (0=DEFAULT) (0 - 100%)...0 MODE (O=SOLID.1=FLASH).....O SELECT ASSIGNMENT: NOT ENABLED..... THE OUTPUT IS SET AS A VEHICLE PHASE BY DEFAULT. THIS VEHICLE PHASE ..... "Y" WILL REMAIN UNTIL THE OUTPUT IS CHANGED. PEDESTRIAN PHASE ...... VEHICLE OVERLAP.....Y ENTER A "Y" FOR VEHICLE OVERLAP. PEDESTRIAN OVERLAP..... WATCHDOG..... PAGE:1 C1 PIN:33 VEHICLE PHASE SELECT VEHICLE OVERLAP (A=1,P=16)...7 SELECT COLOR(O=RED,1=YEL,2=GRN)....1 DETECTOR RESET..... ADVANCE BEACON..... OUT OF PHASE FLASHER..... CONTROLLER FLASH..... RUN FREE..... RESERVED..... PREEMPT..... SOFT PREEMPT..... ANY PREEMPT..... WHEN A 'Y' IS ENTERED FOR 'VEHICLE OVERLAP' THE SCREEN SHOWN ABOVE WILL APPEAR. COORDINATION PLAN..... ENTER DATA AS SHOWN. OFFSET..... PHASE CHECK..... PRESS THE 'ENT' KEY AFTER INPUTTING DATA. PHASE ON..... THEN 'ESC'. PHASE NEXT..... PRESS "+" KEY FOR OUTPUT 32 DISPLAY WILL NOW SHOW THE SPECIFIED OUTPUT ASSIGNED AS 'VEHICLE OVERLAP' AS SHOWN BELOW. PAGE:1 C1 PIN:34 VEHICLE OVERLAP FREQUENCY (0=DEFAULT) (0-25.5 HZ)...0.0 .0 DUTY CYCLE (0=DEFAULT) (0 - 100%)...0 MODE (0=SOL | D, 1=FLASH).....0 SELECT ASSIGNMENT: NOT ENABLED..... THE OUTPUT IS SET AS A VEHICLE PHASE BY DEFAULT. THIS VEHICLE PHASE. "Y" WILL REMAIN UNTIL THE OUTPUT IS CHANGED. PEDESTRIAN PHASE ..... VEHICLE OVERLAP.....Y ENTER A "Y" FOR VEHICLE OVERLAP.

PAGE:1 C1 PIN:34 VEHICLE PHASE SELECT VEHICLE OVERLAP (A=1.P=16)...7 SELECT COLOR(O=RED.1=YEL.2=GRN)....2 

WHEN A 'Y' IS ENTERED FOR 'VEHICLE OVERLAP' THE SCREEN SHOWN ABOVE WILL APPEAR. ENTER DATA AS SHOWN.

PRESS THE 'ENT' KEY AFTER INPUTTING DATA. THEN 'ESC'.

> OUPUT PROGRAMMING COMPLETE NTE HNTB NORTH CAROLINA, P.C. 343 E. Six Forks Road, Suite 200 Raleigh, North Carolina 27609 NC License No: C-1554 (919) 546-8997

PEDESTRIAN OVERLAP..... WATCHDOG.....

DETECTOR RESET..... ADVANCE BEACON.....

OUT OF PHASE FLASHER..... CONTROLLER FLASH..... RUN FREE.....

RESERVED.....

PREEMPT..... SOFT PREEMPT.....

ANY PREEMPT.....

COORDINATION PLAN.....

OFFSET.....

PHASE CHECK.....

PHASE ON.....

PHASE NEXT.....

New ELECTR

|                                                                                                    |                                        |                                                      |                                      |                                       | PROJ                            | ECT REFERENCE NO.                                  | SHEET NO.              |
|----------------------------------------------------------------------------------------------------|----------------------------------------|------------------------------------------------------|--------------------------------------|---------------------------------------|---------------------------------|----------------------------------------------------|------------------------|
|                                                                                                    |                                        |                                                      |                                      |                                       |                                 | R - 5021                                           | Sig. 46.3              |
|                                                                                                    |                                        |                                                      |                                      |                                       | -                               |                                                    | ·                      |
|                                                                                                    |                                        |                                                      |                                      |                                       |                                 |                                                    |                        |
|                                                                                                    |                                        |                                                      |                                      |                                       |                                 |                                                    |                        |
|                                                                                                    |                                        |                                                      |                                      |                                       |                                 |                                                    |                        |
|                                                                                                    |                                        |                                                      |                                      |                                       |                                 |                                                    |                        |
|                                                                                                    |                                        |                                                      |                                      |                                       |                                 |                                                    |                        |
|                                                                                                    |                                        |                                                      |                                      |                                       |                                 |                                                    |                        |
|                                                                                                    |                                        |                                                      |                                      |                                       |                                 |                                                    |                        |
|                                                                                                    |                                        |                                                      |                                      |                                       |                                 |                                                    |                        |
|                                                                                                    |                                        |                                                      |                                      |                                       |                                 |                                                    |                        |
|                                                                                                    |                                        |                                                      |                                      |                                       |                                 |                                                    |                        |
|                                                                                                    |                                        |                                                      |                                      |                                       |                                 |                                                    |                        |
|                                                                                                    |                                        |                                                      |                                      |                                       |                                 |                                                    |                        |
|                                                                                                    |                                        |                                                      |                                      |                                       |                                 |                                                    |                        |
|                                                                                                    |                                        |                                                      |                                      |                                       |                                 |                                                    |                        |
|                                                                                                    |                                        |                                                      |                                      |                                       |                                 |                                                    |                        |
|                                                                                                    |                                        |                                                      |                                      |                                       |                                 |                                                    |                        |
|                                                                                                    |                                        |                                                      |                                      |                                       |                                 |                                                    |                        |
|                                                                                                    |                                        |                                                      |                                      |                                       |                                 |                                                    |                        |
|                                                                                                    |                                        |                                                      |                                      |                                       |                                 |                                                    |                        |
|                                                                                                    |                                        |                                                      |                                      |                                       |                                 |                                                    |                        |
|                                                                                                    |                                        |                                                      |                                      |                                       |                                 |                                                    |                        |
|                                                                                                    |                                        |                                                      |                                      |                                       |                                 |                                                    |                        |
|                                                                                                    |                                        |                                                      |                                      |                                       |                                 |                                                    |                        |
|                                                                                                    |                                        |                                                      |                                      |                                       |                                 |                                                    |                        |
|                                                                                                    |                                        |                                                      |                                      |                                       |                                 |                                                    |                        |
|                                                                                                    |                                        |                                                      |                                      |                                       |                                 |                                                    |                        |
|                                                                                                    |                                        |                                                      |                                      |                                       |                                 |                                                    |                        |
|                                                                                                    |                                        |                                                      |                                      |                                       |                                 |                                                    |                        |
|                                                                                                    |                                        |                                                      |                                      |                                       |                                 |                                                    |                        |
|                                                                                                    |                                        |                                                      |                                      |                                       |                                 |                                                    |                        |
|                                                                                                    |                                        |                                                      |                                      |                                       |                                 |                                                    |                        |
|                                                                                                    |                                        |                                                      |                                      |                                       |                                 |                                                    |                        |
|                                                                                                    |                                        |                                                      |                                      |                                       |                                 |                                                    |                        |
|                                                                                                    |                                        |                                                      |                                      |                                       |                                 |                                                    |                        |
|                                                                                                    |                                        |                                                      |                                      |                                       |                                 |                                                    |                        |
|                                                                                                    |                                        |                                                      |                                      |                                       |                                 |                                                    |                        |
|                                                                                                    |                                        |                                                      |                                      |                                       |                                 |                                                    |                        |
|                                                                                                    |                                        |                                                      |                                      |                                       |                                 |                                                    |                        |
|                                                                                                    |                                        |                                                      |                                      |                                       |                                 |                                                    |                        |
|                                                                                                    |                                        |                                                      |                                      |                                       |                                 |                                                    |                        |
|                                                                                                    |                                        |                                                      |                                      |                                       |                                 |                                                    |                        |
|                                                                                                    |                                        |                                                      |                                      |                                       |                                 |                                                    |                        |
|                                                                                                    |                                        |                                                      |                                      |                                       |                                 |                                                    |                        |
|                                                                                                    |                                        |                                                      |                                      |                                       |                                 |                                                    |                        |
|                                                                                                    |                                        |                                                      |                                      |                                       |                                 |                                                    |                        |
|                                                                                                    |                                        |                                                      |                                      |                                       |                                 |                                                    |                        |
|                                                                                                    |                                        |                                                      |                                      |                                       |                                 |                                                    |                        |
|                                                                                                    |                                        |                                                      |                                      |                                       |                                 |                                                    |                        |
|                                                                                                    | Г                                      |                                                      |                                      |                                       |                                 |                                                    |                        |
|                                                                                                    |                                        |                                                      | AL DETA                              | AIL IS FOR                            |                                 |                                                    |                        |
|                                                                                                    |                                        | THE SIGNAL DES                                       | 516N: 0                              | JJ-11/7                               |                                 |                                                    |                        |
|                                                                                                    |                                        | SEALED: 10/29                                        | /1012 <del>-</del><br>12021          |                                       |                                 |                                                    |                        |
|                                                                                                    |                                        | REVISED: N/A                                         | 4                                    |                                       |                                 |                                                    |                        |
|                                                                                                    | L                                      |                                                      |                                      |                                       |                                 |                                                    |                        |
| <b></b>                                                                                                    | •                                      | <b>.</b> -                                           |                                      |                                       |                                 |                                                    |                        |
| Electrical Detail                                                                                                    | Sheet 3                                | 3 of 5                                               |                                      | DOCUMEN                               | т пот                           | CONSIDERED                                         | FINAL                  |
| NEW INSTALLATION                                                                                                    |                                        |                                                      | U                                    | JNLESS AL                             | L SIGN                          |                                                    | PLETED                 |
| DELECTRICAL AND PROGRAMMING<br>DETAILS FOR:                                                                                                    | NC                                     | ; 211 (South                                         | nport                                | -Supply                               |                                 | SEAL                                               | 11 × 10 × 10 × 10 × 10 |
| Prepared for:                                                                                                    |                                        | Road) at                                             | NC S                                 | 906                                   |                                 | RINE ESSI                                          | OLIN                   |
| Mobility and                                                                                                    |                                        | (Midwav Ro                                           | bad)                                 | Ramp                                  |                                 |                                                    | - AFIN                 |
|                                                                                                    |                                        | · J                                                  | ,                                    | 1                                     |                                 | 03146                                              |                        |
|                                                                                                    | Division                               | 03 Brunswi                                           | ck Co                                | Sou                                   | thpor+                          | Z                                                  |                        |
|                                                                                                    | Division<br>Plan date:                 | 03 Brunswi<br>June 2017                              | ck Co.<br>Reviewed by                | Sou<br>• A.D. Klin                    | thport<br>(siek                 | Z ACINE                                            | ER                     |
| The second second secon | Division<br>PLAN DATE:<br>PREPARED BY: | 03 Brunswi<br>June 2017<br>N.K. Vlanich              | ck Co.<br>Reviewed by<br>Reviewed by | Sou<br>A.D. Klin<br>N.R. Sim          | thport<br>(siek<br>nons         | Docusigned By                                      | ER. MAN                |
| Sisnals Management                                                                                                    | Division<br>PLAN DATE:<br>PREPARED BY: | 03 Brunswi<br>June 2017<br>N.K. Vlanich<br>REVISIONS | ck Co.<br>Reviewed by<br>Reviewed by | Sou<br>A.D. Klin<br>N.R. Sim<br>INIT. | thport<br>(siek<br>nons<br>DATE | Docusigned by<br>Matasha Simmoo<br>E6DA88DF3AD445A | ER                     |